# Система управления ИТ-активами A-TRACKER Инструкция по быстрой установке

На 15 листах

ООО «Проект ИТАМ2РУ» Версия: 5.6 Дата версии: 20.01.2025

2025 год

# СОДЕРЖАНИЕ

| 1.  | Обратите внимание                                    | 3  |
|-----|------------------------------------------------------|----|
| 2.  | Описание дистрибутива системы A-TRACKER              | 4  |
| 3.  | Общий порядок выполнения установки системы A-TRACKER | 5  |
| 4.  | Настройка сервера СУБД                               | 6  |
| 4   | .1. Предварительная подготовка                       | 6  |
| 4   | .2. Установка PostgreSQL                             | 6  |
| 5.  | Настройка сервера приложений                         | 7  |
| 5.  | .1. Предварительная подготовка                       | 7  |
| 5.  | .2. Установка приложения A-TRACKER                   | 7  |
| 6.  | Настройка параметров приложения A-TRACKER            | 9  |
| 7.  | Пароль Администратора А-TRACKER                      | 11 |
| 8.  | Настройка отправки уведомлений                       | 12 |
| 9.  | Настройка аутентификации с использованием LDAP       | 13 |
| 10. | Настройка двухфакторной аутентификации               | 14 |

# 1. Обратите внимание

- Процедура быстрой (упрощённой) установки представляет собой ускоренный и автоматизированный сценарий установки системы A-TRACKER, позволяющей существенно сократить затраченное время и трудозатраты администратора;
- Данная процедура тестировалась на виртуальных машинах с операционной системой Alt Server 10.4 архитектуры x86-64 с профилем «Минимальная установка»;
- Процедура быстрой установки предполагает, что установка производится на «чистой», установленной из дистрибутива, операционной системе Alt Server 10.4 в минимальной комплектации, на которой отсутствуют посторонние рабочие нагрузки и не установлено дополнительное программное обеспечение;
- Алгоритм установки предполагает, что СУБД Postgres и веб-сервер NGINX не установлены на сервере, и производит их установку и настройку. Если на сервере уже установлены рабочие экземпляры Postgres или сайты NGINX а так же APACHE2, использовать быструю установку не рекомендуется;
- При установке системы установщик настраивает веб-сервер NGINX на использование шифрования SSL при доступе к веб-интерфейсу A-TRACKER, однако использует при этом в качестве заглушек недействительные самоподписанные сертификаты. Для полноценного использования https доступа администратору следует заменить сертификат сервера на действительный;
- Перед установкой системы A-TRACKER необходимо удостовериться, что выполняются требования к аппаратному обеспечению и системному ПО, описанные в документе «Требования к серверам»;

# 2. Описание дистрибутива системы A-TRACKER

В состав дистрибутива системы A-TRACKER для быстрой (упрощенной) установки входят следующие компоненты:

| Компонент                                        | Описание                                                             |
|--------------------------------------------------|----------------------------------------------------------------------|
| Каталог Database                                 | Файлы необходимые для развертывания базы данных A-<br>TRACKER        |
| Каталог Application                              | Файлы необходимые для установки и настройки приложения A-<br>TRACKER |
| A-Tracker_v5.6 Руководство<br>администратора.pdf | Руководство администратора системы A-TRACKER                         |
| A-Tracker_v5.6 Руководство<br>пользователя.pdf   | Руководство пользователя системы A-TRACKER                           |
| Инструкция по быстрой установке.pdf              | Текущий документ                                                     |

#### 3. Общий порядок выполнения установки системы A-TRACKER

Выполнение установки и настройки системы A-TRACKER предпочтительно выполнять в следующем порядке:

- 1. Скопировать папку DataBase на сервер СУБД. Выполнить установку СУБД и создание БД с помощью пакета AtrackerDatabase-5.6-1.x86\_64.rpm;
- 2. Скопировать папку Application на сервер приложений. Выполнить установку NGINX, .NET, создать и настроить веб-приложение A-TRACKER с помощью сценария install.sh;
- 3. Скопировать файл лицензий на сервер приложений. Для формирования файла лицензии необходимо сообщить hostname сервера приложений правообладателю;
- 4. При необходимости заменить сертификат и ключ сервера в папке /etc/nginx/certs/;
- 5. Применить обновления из интерфейса системы A-TRACKER;
- 6. Если требуется, настроить параметры подключения к SMTP-серверу для возможности отправки уведомлений;
- 7. Если требуется, настроить параметры подключения к серверу MS Active Directory.

# 4. Настройка сервера СУБД

#### 4.1. Предварительная подготовка

1. Скопируйте папку Database на сервер СУБД в папку, содержимое которой доступно на чтение и исполнение для любой учетной записи (например, в папку /tmp). Запуск скриптов создание и настройки БД будет производиться из-под учетной записи root, пользователи postgres и atracker будут созданы в процессе установки.

```
[user@altserv ~]$ cd /tmp/Database/
[user@altserv Database]$ ls -l
итого 820
-rw-r--r-- 1 user user 835903 мар 11 20:23 AtrackerDatabase-5.6-1.x86_64.rpm
[user@altserv Database]$
```

2. С помощью команды su перейдите в режим root.

#### 4.2. Установка PostgreSQL

Запустить установку с помощью команды:

apt-get install ./AtrackerDatabase-5.6-1.x86\_64.rpm.

```
tserv Database]$ <mark>su</mark>
Password:
 [root@altserv Database]# apt-get install ./AtrackerDatabase-5.6-1.x86_64.rpm
Чтение списков пакетов... Завершено
Построение дерева зависимостей... Завершено
Выбрано AtrackerDatabase для './AtrackerDatabase-5.6-1.x86_64.rpm'
Следующие дополнительные пакеты будут установлены:
AtrackerDatabase libicu69 libpq5 monit-base postgresql-common postgresql16 postgresql16-serve
Следующие HOBЫE пакеты будут установлены:
AtrackerDatabase libicu69 libpq5 monit-base postgresql-common postgresql16 postgresql16-serve
0 будет обновлено, 7 новых установлено, 0 пакетов будет удалено и 28 не будет обновлено.
Необходимо получить 17,0МВ/17,8МВ архивов.
После распаковки потребуется дополнительно 84,5МВ дискового пространства.
Продолжить? [Y/n]
ALTER TABLE
ALTER TABLE
ALTER TABLE
ALTER TABLE
ALTER TABLE
ALTER TABLE
ALTER TABLE
REVOKE
GRANT
ALTER ROLE
Создание базы данных завершено
```

Завершено. [root@altserv Database]# 📕

# 5. Настройка сервера приложений

#### 5.1. Предварительная подготовка

1. Скопируйте папку Application на сервер приложений (например, в папку /tmp).

```
[root@altserv ~]# cd /tmp/Application/
[root@altserv Application]# ls -l
wroro 8
drwxr-xr-x 2 root root 120 map 11 20:32 conf
-rw-r--r- 1 root root 3582 map 11 20:32 configure.sh
-rw-r--r- 1 root root 438 map 11 20:32 install.sh
drwxr-xr-x 2 root root 60 map 11 20:32 lib
[root@altserv Application]#
```

2. Предоставьте сценарию install.sh право на исполнение.

cd /tmp/Application

chmod +x ./install.sh

```
[root@altserv Application]# chmod +x ./install.sh
[root@altserv Application]#
```

# 5.2. Установка приложения A-TRACKER

1. Запустите сценарий install.sh

./install.sh

```
Установка необходимых пакетов

Чтение списков пакетов... Завершено

Выбрано AtrackerApplication для '.../lb/AtrackerApplication-5.6-1.x86_64.rpm'

Спедующие Арполнительные пакеты будут установлены:

AtrackerApplication ca.certificates-nuget.org dotnet-8.0 dotnet-apphost-pack-8.0 dotnet-aspnetcore-runtime-8.0 dotnet-aspnetcore-targeting-pack-8.0 dotnet-common

netstandard-targeting-pack-2.1 nginx

Cnegywayue HOBME makerus будут установлены:

AtrackerApplication ca.certificates-nuget.org dotnet-8.0 dotnet-apphost-pack-8.0 dotnet-aspnetcore-runtime-8.0 dotnet-aspnetcore-targeting-pack-8.0 dotnet-common

netstandard-targeting-pack-2.1 nginx

0 будет ofboareno, 16 новых установлены:

40 будет ofboareno, 16 новых установленно:

0 будет ofboareno, 16 новых установленно:

Необходимо получить 14948/59648 архивов.

После расплоковки потребуется дополнительно 1909MB дискового пространства.

Продолжить? [Y/n]
```

- 2. По запросу установщика укажите IP-адрес сервера приложений, по которому будут осуществляться обращения к системе.
- 3. По запросу установщика укажите имя сервера приложений, по которому будут осуществляться обращения к системе.
- 4. По запросу установщика укажите домен сервера приложений, по которому будут осуществляться обращения к системе.
- 5. Подтвердите введенные данные.

```
Введите IP-адрес, по которому будете обращаться к системе A-TRACKER: 192.168.111.53
Введите имя сервера, по которому будете обращаться к системе A-TRACKER: atracker
Введите имя домена, к которому относится сервер A-TRACKER: local
IP-адрес: 192.168.111.53
Имя сервера/домен: atracker.local
Данные верны? (Д/Н):
```

- 6. По запросу установщика укажите IP-адрес сервера, на котором создана БД А-TRACKER.
- 7. Подтвердите введенные данные.

```
Настройка приложения А-TRACKER
Зведите IP-адрес∕имя сервера postgresql: 192.168.111.53
SQL сервер: 192.168.111.53
Цанные верны? (Д/Н): ∎
```

8. Дождитесь завершения установки приложения.

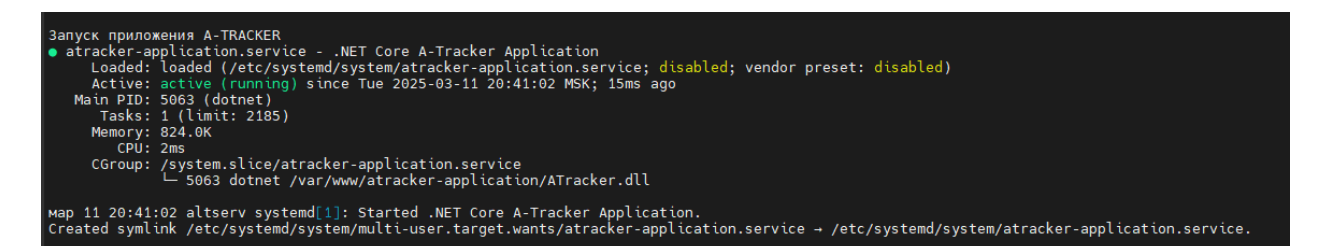

9. Проверьте доступность приложения через веб-браузер, обратившись к нему по указанному ранее IP-адресу. Обратите внимание, что на данном этапе вы увидите предупреждения о недействительном сертификате и отсутствии лицензии.

| Логин     |   |   |  |
|-----------|---|---|--|
| Пароль    | - | - |  |
| Запомнить |   |   |  |

10. Скопируйте файл лицензии в папку /var/www/atracker-application/Licenses/

| root@home-debian02:/# ls /var/www/atracker-application/Licenses/ |  |
|------------------------------------------------------------------|--|
| LIC-HOME-DEBIAN02-081220221349.txt readme.txt                    |  |
| root@home-debian02:/#                                            |  |

11. Повторно откройте страницу веб-браузера и убедитесь, что лицензия успешно применена.

| Логин     |  |   |  |
|-----------|--|---|--|
| Пароль    |  |   |  |
| Запоминть |  | - |  |

12. При необходимости замените файлы сертификата и открытого ключа сервера в папке /etc/nginx/certs на корректные и убедитесь, что новый сертификат действителен.

# 6. Настройка параметров приложения A-TRACKER

Настройка параметров сервиса A-TRACKER осуществляется посредством редактирования файла конфигураций **appsettings.json**.

# Настройка параметров осуществляется через файл конфигурации sudo nano /var/www/atracker-application/appsettings.json

#### Основные параметры файла конфигурации приведены в таблице ниже:

| Параметр    | Описание                               | Пример                                               |
|-------------|----------------------------------------|------------------------------------------------------|
| Global      | Общие настройки системы                | "Global Settings": {                                 |
| Settings    |                                        | "Pop-Up Timeout Ms": 25000,                          |
|             |                                        | "Object List Row Count": 25,                         |
|             |                                        | "Wizard List Row Count": 15,                         |
|             |                                        | bDeleted=true                                        |
|             |                                        | "Real Delete From DB": true,                         |
|             |                                        | "Two Factor Authentication": false,                  |
|             |                                        | "Guest Entry": false,                                |
|             |                                        | "Script Using Strings": [                            |
|             |                                        | "System",                                            |
|             |                                        | "System.Collections.Generic",                        |
|             |                                        | "System.Linq",                                       |
|             |                                        | "System.Threading.Tasks",                            |
|             |                                        | "Microsoft.Extensions.Logging",                      |
|             |                                        | "Microsoft.Extensions.                               |
|             |                                        | DependencyInjection",                                |
|             |                                        | "TemplateEngine.Docx",                               |
|             |                                        | "ATracker",                                          |
|             |                                        | "ATracker.Models",                                   |
|             |                                        | "ATracker.Services"                                  |
|             |                                        | ],                                                   |
|             |                                        | "Show Script Error To User": false,                  |
|             |                                        | "License Amount": 1                                  |
|             |                                        | },                                                   |
| Kestrel     | Настройка точки подключения к сервису  | "Kestrel": {                                         |
|             |                                        | "Endpoints": {                                       |
|             |                                        | "Http": {                                            |
|             |                                        | "Url": "http://localhost:5021"                       |
|             |                                        | }                                                    |
|             |                                        | }                                                    |
|             |                                        | }                                                    |
| Connection  | Настройки строки подключения к базе    | "ConnectionStrings": {                               |
| Strings     | данных A-TRACKER.                      | "Database Type": "PostgreSQL",                       |
|             |                                        | "DefaultConnection":                                 |
|             |                                        | "Host=127.0.0.1;Port=5432;User                       |
|             |                                        | Id=atracker;Password=1234567890;                     |
|             |                                        | Database=atracker"                                   |
|             |                                        |                                                      |
| SMIP        | Настроики подключения к серверам       | "SMTP Settings": {                                   |
| Settings    | SM I Р для отправки почтовых           | "NailFrom : noreply@company.com ,                    |
|             | уведомлении                            | Password : password ,                                |
|             |                                        | Host : smtp.gmail.com ,                              |
|             |                                        | Poil: 387,                                           |
|             |                                        | "Application LIDI ": "https://streaker.company.com/" |
|             |                                        | Application OKL . https://au.acker.company.com/      |
| Integration | Количество потоков обработки данни у   | J,<br>"Integration Worker": J                        |
| Worker      | количество потоков обработе интеграций | "Thread count" · 4                                   |
| WOIKCI      | Увеличение числа потоков ускоряет      | }                                                    |
|             | выполнение интеграний но дает          |                                                      |
|             | лополнительную нагрузку на ресурсы     |                                                      |
|             | сервера приложений/интеграций          |                                                      |
|             | e-ppa npintomenini initer paqini.      |                                                      |

| Параметр                                             | Описание                                                                                                    | Пример                                                                                            |
|------------------------------------------------------|----------------------------------------------------------------------------------------------------|---------------------------------------------------------------------------------------------------|
| "Global Settings":<br>"Two Factor Authentication"    | Включить двухфакторную<br>аутентификацию для всех<br>пользователей                                                                                                    | "Two Factor Authentication": false                                                                |
| "Global Settings":<br>"User Password Expire"         | Срок жизни пользовательских паролей (в днях)                                                                                                    | "User Password Expire": 90,                                                                       |
| "Global Settings":<br>"Minimal Password Length"      | Минимальная длина пароля                                                                                                    | "Minimal Password Length": 7                                                                      |
| "Global Settings":<br>"Strong Passwords Only"        | Использовать только сложные пароли:<br>хотя бы одна цифра;<br>хотя бы одна буква верхнего регистра;<br>хотя бы она буква нижнего регистра;<br>хотя бы один спец. символ. | "Strong Passwords Only": false                                                                    |
| "Global Settings":<br>"Bad Attempts Quantity"        | Количество попыток входа<br>до блокировки учетной записи                                                                                                    | "Bad Attempts Quantity": 5                                                                        |
| "Global Settings":<br>"Account Lockout Period"       | Период блокировки учетной записи (в минутах)                                                                                                    | "Account Lockout Period": 15                                                                      |
| "Global Settings":<br>"Guest Entry"                  | Возможность гостевого входа                                                                                                    | "Guest Entry": false                                                                              |
| "Global Settings":<br>"Guest Access Group Id"        | Группа доступа, назначаемая при<br>гостевом входе                                                                                                    | "Guest Access Group Id": 1                                                                        |
| "LDAP Authentication":<br>"Enable"                   | Возможность использования<br>аутентификации посредством LDAP                                                                                                    | "Enable": false                                                                                   |
| "LDAP Authentication":<br>"Domains"                  | Перечень LDAP доменов с которыми<br>будет работать аутентификация<br>посредством LDAP                                                                                    | "Domains": [<br>{<br>"Type": "AD",                                                                |
| "LDAP Authentication":<br>"Domains":<br>"Type"       | Типа домена, в котором будут<br>проверяться учетные записи<br>пользователей<br>Возможные значения: «AD», «FreeIPA»                                                       | "Server": "domain1-dc01",<br>"Name": "domain1.local",<br>"Port": 636,<br>"SecureLDAP": true<br>}, |
| "LDAP Authentication":<br>"Domains":<br>"Name"       | Имя домена нижнего уровня, в котором<br>будут проверяться учетные записи<br>пользователей                                                                                | {<br>"Type": "FreeIPA",<br>"Server": "domain2-dc01",<br>"Name": "domain2.local",                  |
| "LDAP Authentication":<br>"Domains":<br>"Server"     | Сервер LDAP, на котором будут<br>проверять учетные записи для данного<br>домена                                                                                          | "Port": 389,<br>"SecureLDAP": false                                                               |
| "LDAP Authentication":<br>"Domains":<br>"Port"       | Порт, по которому будет выполнено<br>подключение к серверу LDAP                                                                                                    |                                                                                                   |
| "LDAP Authentication":<br>"Domains":<br>"SecureLDAP" | Использовать или нет при<br>подключении протокол SecureLDAP                                                                                                    |                                                                                                   |

За настройку процесса аутентификации отвечают следующие параметры:

После внесения изменений в параметры необходимо выполнить перезапуск сервиса.

# 7. Пароль Администратора A-TRACKER

В системе есть предварительно настроенный пользователь с ролью Администратора:

- Логин «Admin»;
- Пароль «supp0rT».

# <u>Настоятельно</u> рекомендуется сменить пароль сразу после установки системы A-TRACKER.

Также, рекомендуется создать учетные записи сотрудников и выдать им роль Администратора, а не использовать встроенную учетную запись Admin.

### 8. Настройка отправки уведомлений

Для настройки исходящих уведомлений необходимо заполнить параметры в секции «SMTP Settings» конфигурационного файла «appsettings.json».

- "MailFrom" почтовый адрес, от которого будут направляться уведомления;
- "User" пользовать, под которым будет осуществляться подключение к серверу;
- "Password" пароль пользователя;
- "Host" адрес почтового сервера;
- "Port" порт подключения по протоколу SMTP;
- "EnableSsl" использовать или нет шифрование SSL;
- "Application URL" URL-ссылка на систему А-TRACKER, которая будет добавляться в тело письма.

Если почтовый сервер разрешает отправку без авторизации:

• "Password" – "[WithoutAuthentication]".

В качестве адреса получателя при отправке исходящих уведомлений используется поле «E-mail (sEmail)» справочника сотрудников (таблица itamEmplDept).

# 9. Настройка аутентификации с использованием LDAP

При входе в систему A-TRACKER для авторизации может быть использована пара логина и пароля доменного пользователя (при входе в систему под пользователем Admin всегда используется проверка пароля по базе данных системы A-TRACKER).

Для настройки аутентификации с использованием LDAP необходимо установить следующие параметры:

- 1. Заполнить секцию LDAP Authentication в файле конфигураций appsetting.json:
  - установить значение параметра **Enable** в значение **true**;
  - заполнить информацию хотя бы по одному домену;
- 2. Добавить в справочник сотрудников A-TRACKER всех пользователей, которые будут подключаться к системе;
- 3. Создать в справочнике учетных записей A-TRACKER всех пользователей, которые будут подключаться к системе. При этом поле **Имя** должно соответствовать имени учетной записи пользователя на сервере LDAP;
- 4. Выполнить перезагрузку сервиса системы A-TRACKER.

#### 10.Настройка двухфакторной аутентификации

При входе в систему A-TRACKER может быть использована двухфакторная аутентификация.

Для того, чтобы принудительно включить двухфакторную аутентификацию для всех пользователей, необходимо в файле конфигураций **appsetting.json** (см. Раздел 6) параметру **Two Factor Authentication** в секции **Global Settings** задать значение **true**. В этом случае новый пользователь после авторизации по логину и паролю будет перенаправлен на страницу с конфигурацией двухфакторной аутентификации.

Пользователю необходимо будет установить на свой смартфон одно из следующих приложений:

- Google Authenticator;
- Яндекс Ключ;
- Microsoft Authenticator.

|                                   | стемой необходимо настроить двухфакторную аутентификацию. |
|-----------------------------------|-----------------------------------------------------------|
| становите любое и                 | 13 приложений на смартфон:                                |
| Google Authority                  | enticator для Android и iOS                               |
| • Яндекс Ключ                     | для Android и iOS                                         |
| <ul> <li>Microsoft Aut</li> </ul> | thenticator для Windows Phone, Android и iOS              |
| ткройте приложен                  | ние и отсканируйте QR-код                                 |
|                                   |                                                           |
| ведите код из при                 | ложения в поле подтверждения                              |

В приложении необходимо создать новую учетную запись и отсканировать QR на экране браузера. После создания учетной записи в ней будут генерировать одноразовые пароли. Введите текущий одноразовый пароль в поле «Код подтверждения» и нажмите кнопку «Подтвердить код».

После ввода кода подтверждения пользователь увидит уведомление, что двухфакторная аутентификация включена. С этого момента учетная запись A-TRACKER

будет связана с конкретной учетной записью в конкретном приложении на конкретном устройстве.

| ÷     | <b>Двухфакторная аутентификация</b><br>Администрирование                                                                                                    |
|-------|----------------------------------------------------------------------------------------------------|
| Двухф | факторная аутентификация включена. Чтобы использовать при аутентификации другой смартфон или другое приложение, нажните "Отключить двухфакторную аутентификацию" и выполните настройку заново. |
|       |                                                                                                    |
| Откли | очить двухфакторную аутентификацию                                                                                                    |

При следующе входе в систему приложение A-TRACKER снова попросит после ввода логина/пароля ввести одноразовый пароль из приложения.

| Код авторизации |  |
|-----------------|--|
|-----------------|--|

Чтобы использовать при аутентификации другой смартфон или другое приложение, используйте опцию "Двухфакторная аутентификация" в меню пользователя и выполните настройку заново.

| Администратор                  |
|--------------------------------|
| Настройки                      |
| Действия                       |
| О Сменить пароль               |
| 🛇 Двухфакторная аутентификация |
| 🕒 Выход                        |